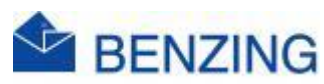

## **Snelle handleiding**

## Wedstrijd en MyPigeons

## Benzing M2/M3

- 1. Maak connectie
  - a. Verbind de klok met de Antennes, Smarthub en Stroom
- 2. Nadat verbinding werd gemaakt start de Wedstrijd automatisch
- 3. Ga naar MyPigeons en log in met je Benzing account
- 4. Beheer Wedstrijd
  - a. Klik op MijnWedstrijden
  - b. Klik op de Wedstrijd die je wil beheren
  - c. Het scherm opent op Aangekomen
  - d. Klik op Beheer
  - e. Afstand ingeven
    - i. Vul de afstand in OF
    - ii. Vul het coördinaat in
  - f. Moment van lossen
    - i. Vul los datum in
    - ii. Vul lostijd in
  - g. Rapporten
    - i. Toon in rapporten
      - 1. Aan of uit
    - ii. Publiceer Wedstrijd
      - 1. Aan of uit
        - a. Aan: je aankomsten staan voor iedereen te bekijken op MyPigeons
        - b. Aan: Je krijgt een link die je kan publiceren op je social media of eigen website
        - c. Uit: niemand kan je aankomsten zien
- 5. Wacht tot een duif aankomt
- 6. Als een duif word geklokt word deze automatisch doorgestuurd naar de KBDB server voor aanmeldingen
  - a. Als de duiven een rek aanhebben dien je deze ook te melden
  - b. Klik op Aangekomen
  - c. Klik bij de duif op het enveloppe symbool
  - d. Vul reknummer in
  - e. Klik op Opslaan
- 7. Controleer of je duif geklasseerd word

BENZING M2/M3 BE 1.14 07 maa 2024